# How to install driver software for USB-to-serial adapter

v230213

# Background

USB-to-serial adapters have driver software which must be installed otherwise they don't work.

Windows will usually attempt to

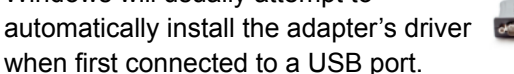

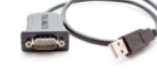

However, your PC might not allow this. This document explains how to:

- manually install the driver, and
- verify the correct driver version

Important: you need Windows admin privileges to do Part A (install driver) and Appendix 1. If necessary, contact your IT specialist for help. Provide them with this PDF.

# What you need

- 1. USB-to-serial adapter
  - (Don't have one? See <u>TRAFx Manual, p. 19)</u>
- 2. Desktop or laptop PC with:
  - Windows 10 / 11
  - Intel or AMD processor (not ARM)

# Part A - Install driver

(Note: Part A requires Windows Admin privileges)

Carefully do all the steps below.

- 1. Unplug USB-to-serial adapter from your PC.
- 2. Go to <u>trafx.net/support</u> and download and save "Driver Installer"
- 3. Click the "Driver Installer" and do all its steps. The driver installation is not complete until you click the "Finish" button at the very end.

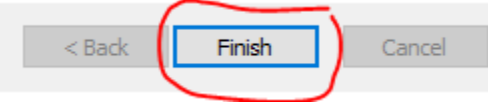

- a. Doesn't install? If present, click the Windows Admin / UAC icon on your Windows taskbar and do that step.
- 4. When finished, verify correct driver (see Part B below)

# Part B - Verify correct driver

(Note: sometimes the incorrect driver version gets installed so it is necessary to do this step)

- 1. Plug USB-to-serial adapter into a vacant USB port
- 2. In your **Windows search box**, type: *Device Manager* 
  - a. Click: Device Manager
  - b. Find and double click: Ports

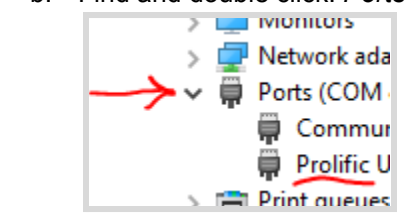

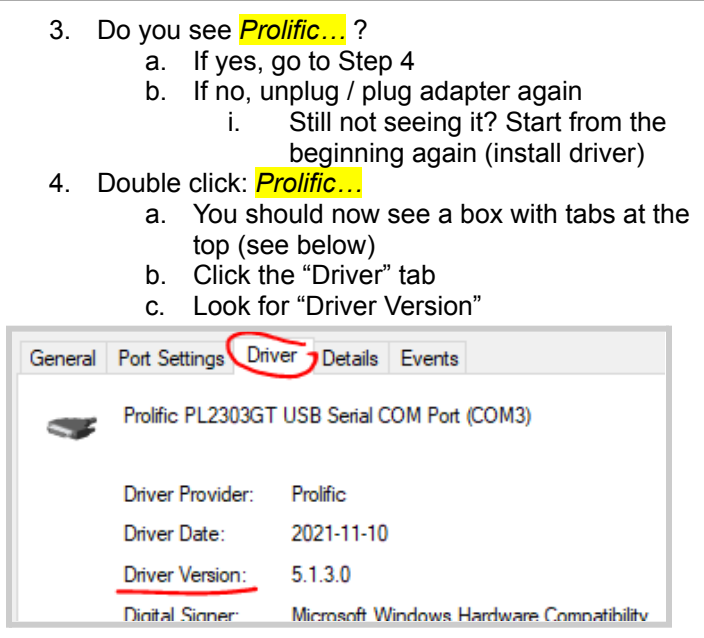

5. Carefully verify the driver version. Do you see the correct driver version for your Windows OS?

# Correct driver versions

| Older USB adapters<br>–non-G+ chipset | Newer USB adapters<br>–G+ chipset | Windows |
|---------------------------------------|-----------------------------------|---------|
| 3.8.x.x (or lower)                    | 5.1.x.x (or lower)                | 10      |
| 3.9.x.x (or higher)                   | 5.2.x.x (or higher)               | 11      |

If you don't know your Windows version, in the **Windows search box**, type: *winver* 

- 6. If you see the correct driver version for your Windows version go to Part C below.
- If you don't see the correct version, carefully do as explained in Appendix 1 (next page). Bottom line is that you must have the correct driver version otherwise the USB adapter won't work.

#### Part C - Connect up and communicate

After completing Parts A and B, you are now ready to communicate with your TRAFx equipment.

As per page 7 and 8 of the <u>TRAFx Manual</u>, do the below.

- 1. Open TRAFx Communicator
- 2. Connect everything together
  - PC—USB adapter—TRAFx Cable—Dock
- 3. Click GO!

Still not working? Please use our Troubleshooting Wizard at <a href="http://www.trafx.net/wizard">www.trafx.net/wizard</a>

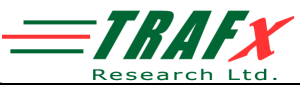

#### Appendix 1 - Update driver

#### (Note: Appendix 1 requires Windows Admin privileges)

In Part B (previous page), in the table, if you did not see the correct driver version for your Windows version, carefully do as explained below.

• Assumption: you successfully completed Part A (ie., manually installed the driver version that is on our website).

# (Note: the description below is based on Windows 10 but Windows 11 is similar).

1 Do Part B steps 1 to 4 (previous page). You should see the below.

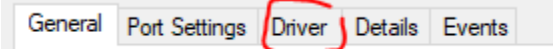

- 2 Click the "Driver" tab as shown above.
- 3 Click the "Update Driver" button.

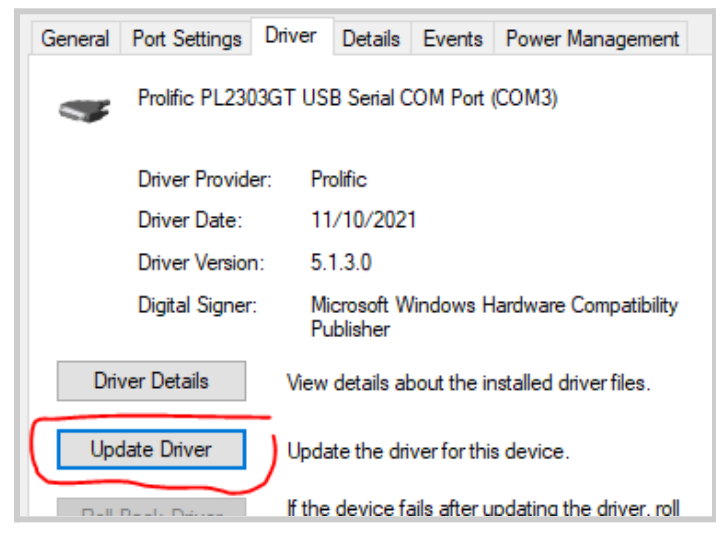

If the Update Driver button is grayed out click the "General" tab > "Change settings" > enter your Windows Admin password then click "Update Driver" (if necessary, contact your IT specialist for help).

4 After clicking "Update Driver" you should see the option "*Browse my computer for drivers*". Click it.
5 Next, click "*Let me pick from a list...*"

6 Select the most recent driver version on the list **for your Windows version**. Recent driver versions have higher version numbers than older versions do.

# Correct driver versions

| Older USB adapters<br>–non-G+ chipset | Newer USB adapters<br>–G+ chipset | Windows |
|---------------------------------------|-----------------------------------|---------|
| 3.8.x.x (or lower)                    | 5.1.x.x (or lower)                | 10      |
| 3.9.x.x (or higher)                   | 5.2.x.x (or higher)               | 11      |

For example, if you are using Windows 11, and have an older adapter (see table above), select 3.9.1.0 or higher.

7 Write that driver version on a piece of paper.

8 Click "Next". The driver you selected should now install.

9 After, you should now see a box that states that Windows has successfully updated your drivers.

Now, repeat all steps in Part B again (see previous page). In Part B, Step 4 you should see the driver version you selected and wrote down on a piece of paper.

If so, well done! Go to Part C on the previous page.

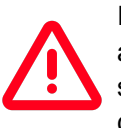

If your adapter is more than a few years old, and after doing all the steps in Appendix 1 you still cannot get things to work (ie., cannot communicate with your TRAFx dock or

counter), we recommend buying a new USB adapter cable. See the bottom left-hand

corner of page 19 in the TRAFx

<u>manual</u> regarding the required make and model.

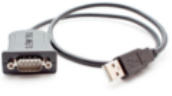